## MISSING SALES FIX

This step-by-step tutorial will guide you through fixing missing sales.

1. Open Historical Reporting by clicking on the icon on the Xplorer bar

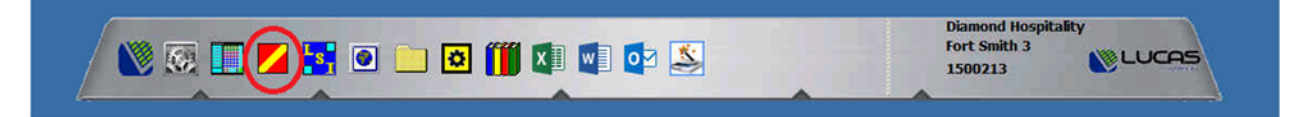

Use the arrow keys next to the month to quickly jump back to the month of sales needing corrected.

| Payroll             | Daily Sales    | Inventory   |     | 2016 |     |      |     |     |     |
|---------------------|----------------|-------------|-----|------|-----|------|-----|-----|-----|
| Punch Times         | Weekly Sales   | [           | Sun | Mon  | Tue | Wed  | Thu | Fri | Sat |
|                     |                |             |     |      |     | 1    | 2   | 3   | 4   |
| 1                   | 1              | 1           | 5   | 6    | 7   | 8    | 9   | 10  | 11  |
| ourly Sales & Labor | Monthly Sales  | User Totals | 12  | 13   | 14  | 15   | 16  | 17  | 18  |
|                     | ]              |             | 19  | 20   | 21  | 22   | 23  | 24  | 25  |
| Closed Checks       | Credit Card    | Data Query  | 26  | 27   | 28  | 29   | 30  |     |     |
| Sales Mix           | Detail Reports | Exit        |     |      | J   | lune | •   | _   | •   |

2. Once the month and day are selected, click "Tools" at the top and in the dropdown box, select "Check Polling".

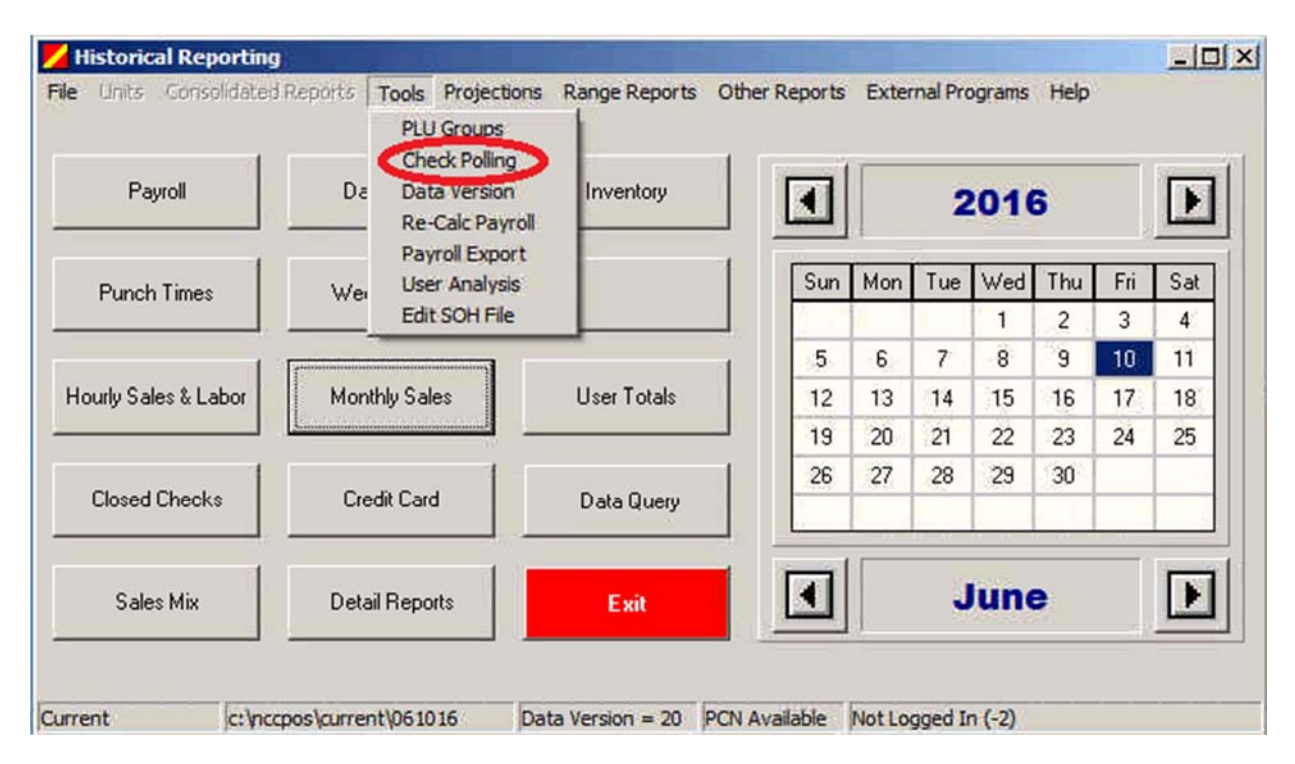

| Once the Check Data box is open, you will be able to see what days (if any) the |
|---------------------------------------------------------------------------------|
| daily sales were not polled and its availability to be recovered.               |

| Calendar Date | Data Date | Backup File              | <b>Recovery</b> Option | Folder  | Pushed | 1 |
|---------------|-----------|--------------------------|------------------------|---------|--------|---|
| May 31, 2016  | 5/31/2016 | BACKUP05312016222027.ZIP | Available              | 053116  | No     | 1 |
| May 30, 2016  | No Data   | BACKUP05302016223330.ZIK | Available              | 053016  | No     |   |
| May 29, 2016  | 5/29/2016 | BACKUP05292016220913.ZIP | Available              | 052916  | No     |   |
| May 28, 2016  | 5/28/2016 | BACKUP05282016231138.ZIP | Available              | 052816  | No     |   |
| May 27, 2016  | 5/27/2016 | BACKUP05272016230600.ZIP | Available              | 052716  | No     |   |
| May 26, 2016  | 5/26/2016 | BACKUP05262016224613.ZIP | Available              | 052616  | No     |   |
| May 25, 2016  | 5/25/2016 | BACKUP05252016224049.ZIP | Available              | 052516  | No     |   |
| May 24, 2016  | 5/24/2016 | BACKUP05242016224337.ZIP | Available              | 052416  | No     |   |
| May 23, 2016  | 5/23/2016 | BACKUP05232016223228.ZIP | Available              | 052316  | No     |   |
| May 22, 2016  | 5/22/2016 | BACKUP05222016222151.ZIP | Available              | 052216  | No     |   |
| May 21, 2016  | 5/21/2016 | BACKUP05212016231912.ZIP | Available              | 052116  | No     |   |
| May 20, 2016  | 5/20/2016 | BACKUP05202016230947.ZIP | Available              | 052016  | No     |   |
| May 19, 2016  | 5/19/2016 | BACKUP05192016220345.ZIP | Available              | 051916  | No     |   |
| May 18, 2016  | 5/18/2016 | BACKUP05182016222356.ZIP | Available              | 051816  | No     |   |
| May 17, 2016  | 5/17/2016 | BACKUP05172016222036.ZIP | Available              | 051716  | No     |   |
|               |           |                          | Bemove                 | Becover | Close  |   |

 On the day of the missing sales **double click** "Available" so it reads "Ready" then click "Recover"

| Calendar Date | Data Date | Backup File              | <b>Recovery</b> Option | Folder | Pushed | - |
|---------------|-----------|--------------------------|------------------------|--------|--------|---|
| May 31, 2016  | 5/31/2016 | BACKUP05312016222027.ZIP | Available              | 053116 | No     |   |
| May 30, 2016  | No Data   | BACKUP05302016223330.ZIP | Ready                  | 053016 | No     | 1 |
| May 29, 2016  | 5/29/2016 | BACKUP05292016220913.ZIP | Available              | 052916 | No     |   |
| May 28, 2016  | 5/28/2016 | BACKUP05282016231138.ZIP | Available              | 052816 | No     |   |
| May 27, 2016  | 5/27/2016 | BACKUP05272016230600.ZIP | Available              | 052716 | No     |   |
| May 26, 2016  | 5/26/2016 | BACKUP05262016224613.ZIP | Available              | 052616 | No     |   |
| May 25, 2016  | 5/25/2016 | BACKUP05252016224049.ZIP | Available              | 052516 | No     |   |
| May 24, 2016  | 5/24/2016 | BACKUP05242016224337.ZIP | Available              | 052416 | No     |   |
| May 23, 2016  | 5/23/2016 | BACKUP05232016223228.ZIP | Available              | 052316 | No     |   |
| May 22, 2016  | 5/22/2016 | BACKUP05222016222151.ZIP | Available              | 052216 | No     |   |
| May 21, 2016  | 5/21/2016 | BACKUP05212016231912.ZIP | Available              | 052116 | No     |   |
| May 20, 2016  | 5/20/2016 | BACKUP05202016230947.ZIP | Available              | 052016 | No     |   |
| May 19, 2016  | 5/19/2016 | BACKUP05192016220345.ZIP | Available              | 051916 | No     |   |
| May 18, 2016  | 5/18/2016 | BACKUP05182016222356.ZIP | Available              | 051816 | No     |   |
| May 17, 2016  | 5/17/2016 | BACKUP05172016222036.ZIP | Available              | 051716 | No     | - |

After clicking "Recover" do **NOT** click in, or close out the script boxes. The boxes will close after the recovery script has ran.

|          |                                                                                                    | LOS    | gMein - F |                 |                           | Num             | s Dashboar | 4              |     |                           |      |
|----------|----------------------------------------------------------------------------------------------------|--------|-----------|-----------------|---------------------------|-----------------|------------|----------------|-----|---------------------------|------|
|          | C:\Windows\system32\cmd.exe                                                                                                    |        |           |                 |                           |                 |            |                |     |                           |      |
| 5        | ERROR: The process "POSLINK.EXE" not found.<br>ERROR: The process "PIPELINE.EXE" not found.<br>SUCCESS: The process "HostManager.exe" with PID 24272 has been terminated. | -      |           |                 |                           |                 | Last       | Z              |     | Net Sales                 |      |
|          | ERROR: The process "MAILPOLL.EXE" not found.<br>ERROR: The process "PDFCREATOR.EXE" not found.                                                                            |        |           |                 |                           | 6/2             | 6/2016 10  | 39:33 PM       |     | \$2558.57                 |      |
|          | Starting Poll Process.                                                                                                    |        |           |                 |                           |                 |            |                |     | Transactions              |      |
| L<br>Dat | Copyright (c) 2010 Lucas Systems, Inc.                                                                                                    |        |           |                 |                           |                 | Manager    | On Duty        |     | 452                       |      |
|          | <pre>c:\nccpos\current\financialrptz1.txt has a date stanp of 05/30/16<br/>c:\nccpos\current\financialrptz1.txt has a readings change of 2010.31</pre>                    |        | ta        |                 |                           |                 |            |                |     | 400                       |      |
|          | Finished!<br>1 file⟨s⟩ copied.                                                                                                    |        | ar Date   | Data Date       | Backup File               | Recovery Option | Folder     | Pushed         |     | Labor %(Daily)            |      |
| 4        | 1 file(s) copied.                                                                                                    | 2      | , 2016    | 5/31/2016       | BACKUP05312016222027.ZIP  | Available       | 053116     | No             |     |                           |      |
|          | 1 file(s) copied.                                                                                                    |        | , 2016    | No Data         | BACKUP05302016223330.ZIP  | Beady           | 053016     | No             |     | 14.78 %                   |      |
|          | Running PosJnl R4. Please wait.                                                                                                    |        | , 2016    | 5/29/2016       | BACKUP05292016220913.ZIP  | Available       | 052916     | No             |     |                           |      |
|          |                                                                                                    |        | . 2016    | 5/28/2016       | BACKUP05282016231138.ZIP  | Available       | 052816     | No             |     | Employees On Clock        |      |
|          |                                                                                                    | -1     | , 2016    | 5/27/2016       | RACKIIP05272016230600 21P | Available       | 052716     | No             |     |                           |      |
|          |                                                                                                    |        | , 2016    | Recover Data    |                           |                 | 16         | No             |     | 2                         |      |
| Ľ        |                                                                                                    | May 25 | 5, 2016   |                 |                           |                 | 16         | No             |     | <b>Z</b>                  |      |
|          | sgin for                                                                                                    | May 24 | , 2016    |                 | Processing Data Pleas     | e wait.         | 16         | No             |     |                           |      |
| Fra      | KONSE L                                                                                                    | May 23 | 8, 2016   |                 |                           |                 | 16         | No             |     |                           |      |
|          |                                                                                                    | May 22 | 2, 2016   |                 |                           |                 | 16         | No             |     |                           |      |
| 1        | or l                                                                                                    | May 21 | , 2016    | 5/21/2016       | BACKUP05212016231912.ZIP  | Available       | 052116     | No             |     |                           |      |
|          | ws                                                                                                    | May 20 | 0, 2016   | 5/20/2016       | BACKUP05202016230947.ZIP  | Available       | 052016     | No             |     |                           |      |
| L        |                                                                                                    | May 15 | 9, 2016   | 5/19/2016       | BACKUP05192016220345.ZIP  | Available       | 051916     | No             |     |                           |      |
| PCM      | pristation                                                                                                    | May 18 | 3, 2016   | 5/18/2016       | BACKUP05182016222356.ZIP  | Available       | 051816     | No             |     |                           |      |
|          |                                                                                                    | May 17 | , 2016    | 5/17/2016       | BACKUP05172016222036.ZIP  | Available       | 051716     | No             | - U |                           |      |
|          |                                                                                                    |        |           |                 |                           |                 |            |                |     |                           |      |
|          |                                                                                                    |        |           |                 |                           | Remove          | Becover    | Close          |     |                           |      |
|          | × 💼                                                                                                    |        |           |                 |                           |                 |            | 2              |     |                           |      |
|          | 16 Esher                                                                                                    |        |           |                 |                           |                 |            |                |     |                           |      |
| ben      | th plan and                                                                                                    |        |           |                 |                           |                 |            |                |     |                           |      |
|          |                                                                                                    |        |           |                 |                           |                 |            |                |     |                           |      |
|          |                                                                                                    |        |           |                 |                           |                 |            |                |     |                           |      |
|          |                                                                                                    |        |           |                 |                           |                 |            |                |     |                           |      |
|          |                                                                                                    |        |           |                 |                           |                 |            |                |     |                           |      |
|          |                                                                                                    |        |           |                 |                           |                 |            |                |     |                           |      |
|          |                                                                                                    |        |           |                 |                           |                 |            |                |     |                           |      |
|          |                                                                                                    |        |           |                 |                           |                 |            |                |     |                           |      |
|          |                                                                                                    |        |           |                 |                           |                 |            |                |     |                           |      |
|          |                                                                                                    |        |           | -               |                           | Diamond Hospit  | tality     |                |     |                           |      |
| 10       |                                                                                                    |        |           | 07 5            |                           | Fort Smith 3    | 100        | LUCA           | 5   |                           |      |
| L        | agn for 🔰 🖉 🛄 🖾 🛄 🚾 🛄                                                                                                    |        |           |                 |                           | 1500213         |            | and the second |     |                           |      |
| Fra      | dveL.                                                                                                    | -      | A         |                 | A A                       |                 | -          |                | -   |                           |      |
|          |                                                                                                    |        | 100       |                 |                           |                 |            |                |     |                           |      |
| 0        | Start 🔊 🔚 🥝 📉 Xplorer 🔯 Inbox - fortanith3@d 🗾 NCCView                                                                                                    |        | 6N- C     | :\Windows\syste |                           |                 |            | 00             | 00  | 🐔 🔍 💹 😸 🔟 🔷 🗇 3:5<br>6/27 | 2 PM |

| Calendar Date | Data Date | Backup File              | Recovery Option | Folder | Pushed | - |
|---------------|-----------|--------------------------|-----------------|--------|--------|---|
| May 31, 2016  | 5/31/2016 | BACKUP05312016222027.ZIP | Available       | 053116 | No     |   |
| May 30, 2016  | 5/30/2016 | BACKUP05302016223330.ZIP | Available       | 053016 | No     |   |
| May 29, 2016  | 5/29/2016 | BACKUP05292016220913.ZIP | Available       | 052916 | No     |   |
| May 28, 2016  | 5/28/2016 | BACKUP05282016231138.ZIP | Available       | 052816 | No     |   |
| May 27, 2016  | 5/27/2016 | BACKUP05272016230600.ZIP | Available       | 052716 | No     |   |
| May 26, 2016  | 5/26/2016 | BACKUP05262016224613.ZIP | Available       | 052616 | No     |   |
| May 25, 2016  | 5/25/2016 | BACKUP05252016224049.ZIP | Available       | 052516 | No     |   |
| May 24, 2016  | 5/24/2016 | BACKUP05242016224337.ZIP | Available       | 052416 | No     |   |
| May 23, 2016  | 5/23/2016 | BACKUP05232016223228.ZIP | Available       | 052316 | No     |   |
| May 22, 2016  | 5/22/2016 | BACKUP05222016222151.ZIP | Available       | 052216 | No     |   |
| May 21, 2016  | 5/21/2016 | BACKUP05212016231912.ZIP | Available       | 052116 | No     |   |
| May 20, 2016  | 5/20/2016 | BACKUP05202016230947.ZIP | Available       | 052016 | No     |   |
| May 19, 2016  | 5/19/2016 | BACKUP05192016220345.ZIP | Available       | 051916 | No     |   |
| May 18, 2016  | 5/18/2016 | BACKUP05182016222356.ZIP | Available       | 051816 | No     |   |
| May 17, 2016  | 5/17/2016 | BACKUP05172016222036.ZIP | Available       | 051716 | No     | • |

4. After the script finishes, the missing sales will be recovered and the window can be closed.